# Installing Visual Studio Community 2017 https://www.visualstudio.com/downloads/

#### Step 1: Go to https://www.visualstudio.com/downloads/

| Microsoft     | Technologies 🗸                                                                               | Documentation                            | ✓ Resources                                                                    | ~                                                                    |                                                                                                    |                                   | Search                                                                           | ∠ Sign in            |
|---------------|----------------------------------------------------------------------------------------------|------------------------------------------|--------------------------------------------------------------------------------|----------------------------------------------------------------------|----------------------------------------------------------------------------------------------------|-----------------------------------|----------------------------------------------------------------------------------|----------------------|
| Visual Studio | Products 🗸                                                                                   | Downloads                                | Marketplace                                                                    | Support 🗸                                                            | Subscriber Access                                                                                                 |                                   |                                                                                  | Free Visual Studio > |
|               |                                                                                              |                                          |                                                                                |                                                                      |                                                                                                    |                                   |                                                                                  |                      |
| Vis           | sual Stu                                                                                     | dio Dc                                   | wnload                                                                         | ds                                                                   |                                                                                                    |                                   |                                                                                  |                      |
|               |                                                                                              |                                          |                                                                                |                                                                      |                                                                                                    |                                   |                                                                                  |                      |
| C<br>Fi<br>st | Visual Stuc<br>Community i<br>ree, fully-featured<br>rudents, open-sour<br>individual develo | liO<br>2017<br>IDE for<br>ce and<br>pers | Visual<br>Profession<br>Professional<br>tools, serv<br>subscription<br>small t | Studio<br>nal 2017<br>developer<br>ices, and<br>benefits for<br>eams | Visual Studio<br>Enterprise 20<br>End-to-end solution<br>meet demanding qu<br>and scale needs of tea<br>all sizes | D<br>17<br>I to<br>ality<br>ms of | Visual Stuc<br>Code<br>Code editing, rede<br>Free, open source, a<br>everywhere. | tined.<br>nd runs    |
|               | Free download<br>Early preview acco                                                          | <b>≵</b><br>ess ≯                        | Free tr<br>Early previe                                                        | ial ≰<br>w access >                                                  | Free trial 📥<br>Early preview access                                                                              | \$                                | Free download                                                                    |                      |

### Step 2: Select Free Download under Visual Studio Community 2017

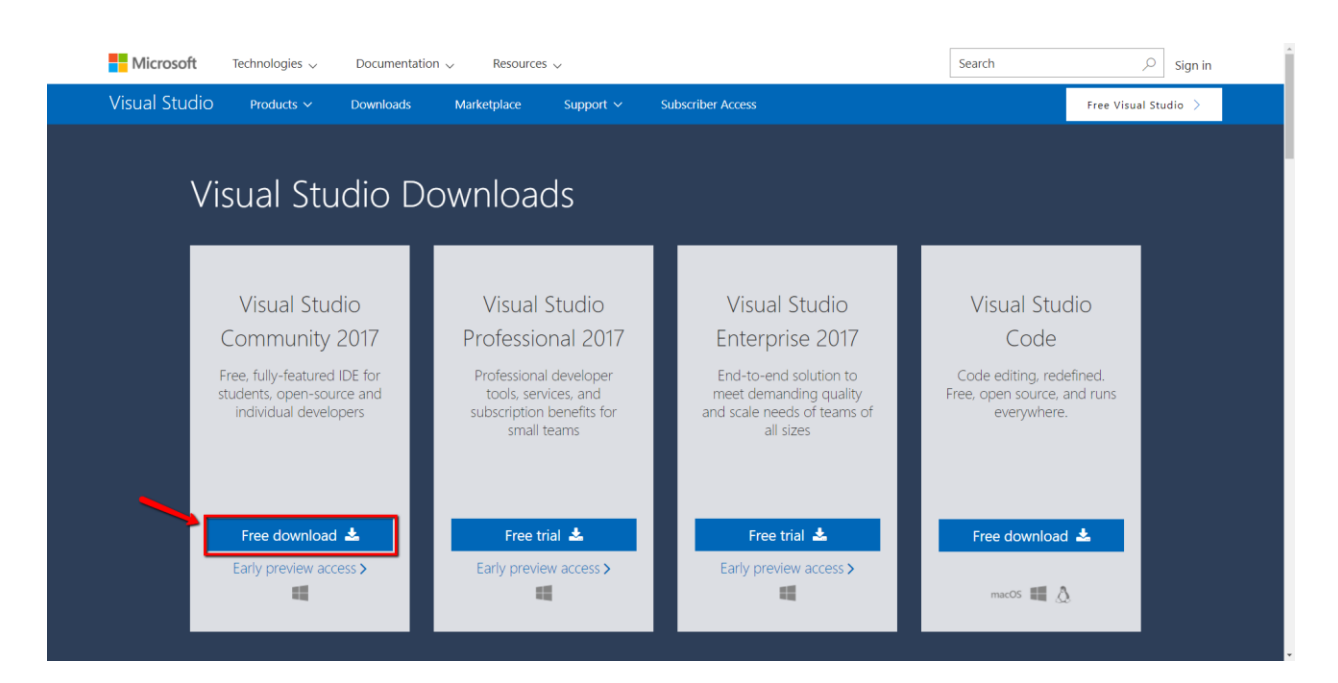

#### Step 3: Select the Run button

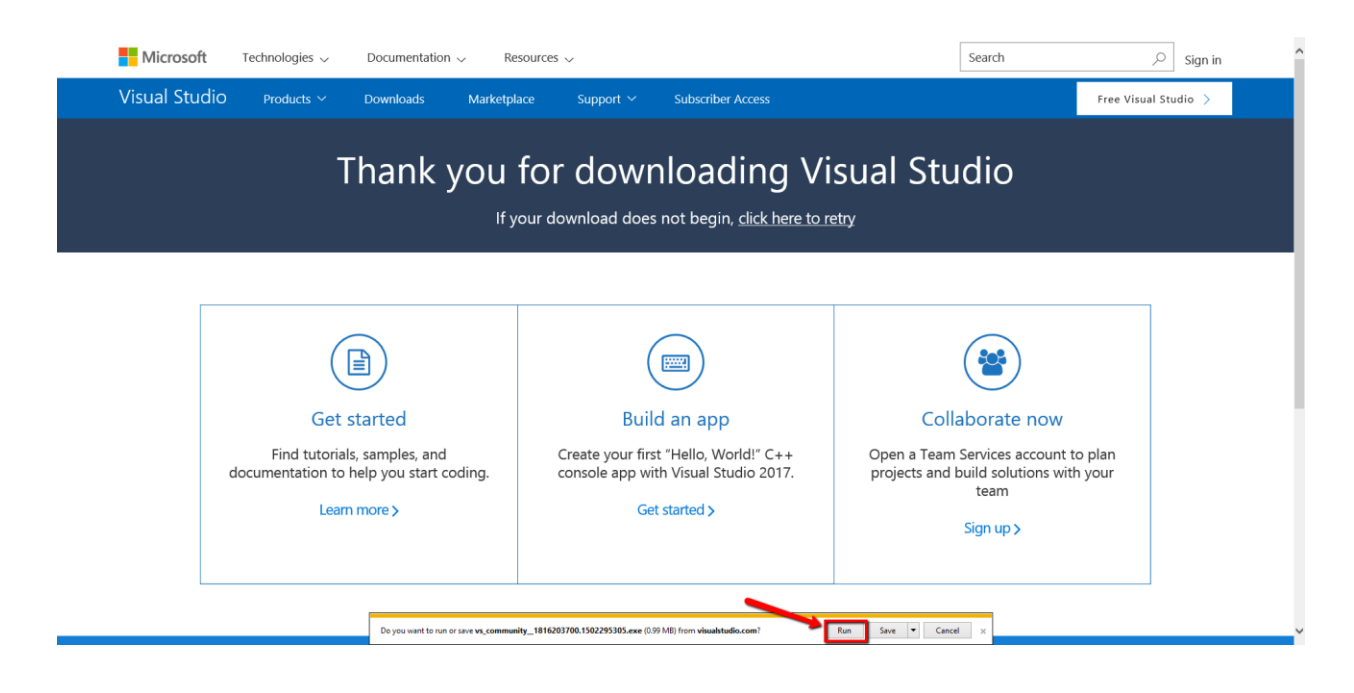

#### Step 4: Select Continue

| Microsoft Technologies V Documentation V Re                                                            | sources 🗸                                                                                                    | Search                                                                                                    |                      |
|----------------------------------------------------------------------------------------------------|----------------------------------------------------------------------------------------------------|----------------------------------------------------------------------------------------------------|----------------------|
| Visual Studio Products ~ Downloads Marketpl                                                            | ace Support ~ Subscriber Access                                                                                                    | F                                                                                                    | iree Visual Studio > |
| Thank you                                                                                              | for downloading Vi                                                                                                    | sual Studio                                                                                                    |                      |
|                                                                                                    | To learn more about privacy, see the <u>Microsoft Privacy Statement</u> .<br>By continuing, you agree to the <u>Leanse Terms</u> . |                                                                                                    |                      |
| Get started<br>Find tutorials, samples, and<br>documentation to help you start coding.<br>Learn more > | Build an app<br>Create your first "Hello, World!" C++<br>console app with Visual Studio 2017.<br>Get started >                     | Collaborate now<br>Open a Team Services account to pl<br>projects and build solutions with yo<br>team<br>Sign up > | an<br>ur             |
|                                                                                                    |                                                                                                    |                                                                                                    |                      |

## When the download is finished, you will see this screen below:

|                                                                                                    | ₽ _ □ ×                                                                                                    |
|----------------------------------------------------------------------------------------------------|----------------------------------------------------------------------------------------------------|
| Visual Studio                                                                                                    |                                                                                                    |
| Installing — Visual Studio Community 2017 — 15.2 (26430.16)                                                                                                    | ×                                                                                                    |
| Workloads Individual components Language packs                                                                                                    |                                                                                                    |
| Windows (3)                                                                                                    | Summary                                                                                                    |
| Universal Windows Platform development                                                                                                    | ✓ Visual Studio core editor                                                                                                    |
| VB, JavaScript, or optionally C++.                                                                                                    | The Visual Studio core shell experience,<br>including syntax-aware code editing, source<br>code control and work item management.                                                                                                    |
| *- Desktop development with C++<br>Build classic Windows-based applications using the power of the                                                                            | · · · ·                                                                                                    |
| Visual C++ toolset, ATL, and optional features like MFC and                                                                                                    |                                                                                                    |
| Web & Cloud (7)                                                                                                    |                                                                                                    |
| ASP.NET and web development<br>Build web applications using ASP.NET, ASP.NET Core, HTML,<br>JavaScript, and CSS.                                                              |                                                                                                    |
| Python development                                                                                                    |                                                                                                    |
| Editing, debugging, interactive development and source control for Python. Build scalable network applications using Nodejs, an asynchronous event-driven JavaScript runtime. | P By continuing, you agree to the license for the<br>Visual Studio edition you selected. We also offer the<br>ability to download other software with Visual<br>Studio. This software is licensed separately, as set<br>out in the 3rd Party Notices or in its accompanying |
| Data storage and processing                                                                                                    | license. By continuing, you also agree to those<br>licenses.                                                                                                    |
| Location                                                                                                    |                                                                                                    |
| C\Program Files (x86)\Microsoft Visual Studio\2017\Community                                                                                                    | Install size: 602 MB                                                                                                    |
|                                                                                                    | 1.10.30642.0                                                                                                    |

## Step 5: Select .NET desktop development

|                                                                                                    |                                                                                                    | ₽ <u> </u>                                                                                                    |
|----------------------------------------------------------------------------------------------------|----------------------------------------------------------------------------------------------------|----------------------------------------------------------------------------------------------------|
| Vicual Studio<br>Installing — Visual Studio Community 2017 — 15.2 (26430.16)                                                                                   |                                                                                                    | ×                                                                                                    |
| Workloads         Individual components         Language packs           Windows (3)                                                                           |                                                                                                    | Summary                                                                                                    |
| Universal Windows Platform development<br>Create applications for the Universal Windows Platform with C#,<br>V8, JavaScript, or optionally C++.                | .NET desktop development<br>Build WPF, Windows Forms and console applications using the<br>.NET Framework.                  | <ul> <li>Visual Studio core editor</li> <li>The Visual Studio core shell experience,<br/>including syntax-aware code editing, source<br/>code control and work item management.</li> </ul>                                                                                |
| Desktop development with C++<br>Build classic Windows-based applications using the power of the<br>Visual C++ toolset, ATL, and optional features like MFC and |                                                                                                    |                                                                                                    |
| Web & Cloud (7)                                                                                                    |                                                                                                    |                                                                                                    |
| ASP.NET and web development Build web applications using ASP.NET, ASP.NET Core, HTML, JavaScript, and CSS.                                                     | Azure development Azure SDK, tools, and projects for developing cloud apps and creating resources.                          |                                                                                                    |
| Python development<br>Editing, debugging, interactive development and source control for<br>Python.                                                            | Nodejs development<br>Build scalable network applications using Nodejs, an asynchronous<br>event-driven JavaScript runtime. | By continuing, you agree to the license for the<br>Visual Studio edition you selected. We also offer the<br>ability to download other software with Visual<br>Studio. This software is licensed separately, as set<br>out in the Std Party Notices on in its accompanying |
| Data storage and processing                                                                                                    | Data science and analytical applications                                                                                    | license. By continuing, you also agree to those<br>licenses.                                                                                                    |
| Location<br>CNProgram Files (v86)\Microsoft Vicual Studio\2017\Community                                                                                       |                                                                                                    | Install size: 602 MB                                                                                                    |
| and regression management and an and the community                                                                                                    |                                                                                                    | Install                                                                                                    |
|                                                                                                    |                                                                                                    | 1.10.3064                                                                                                    |

#### Step 6: Select Install

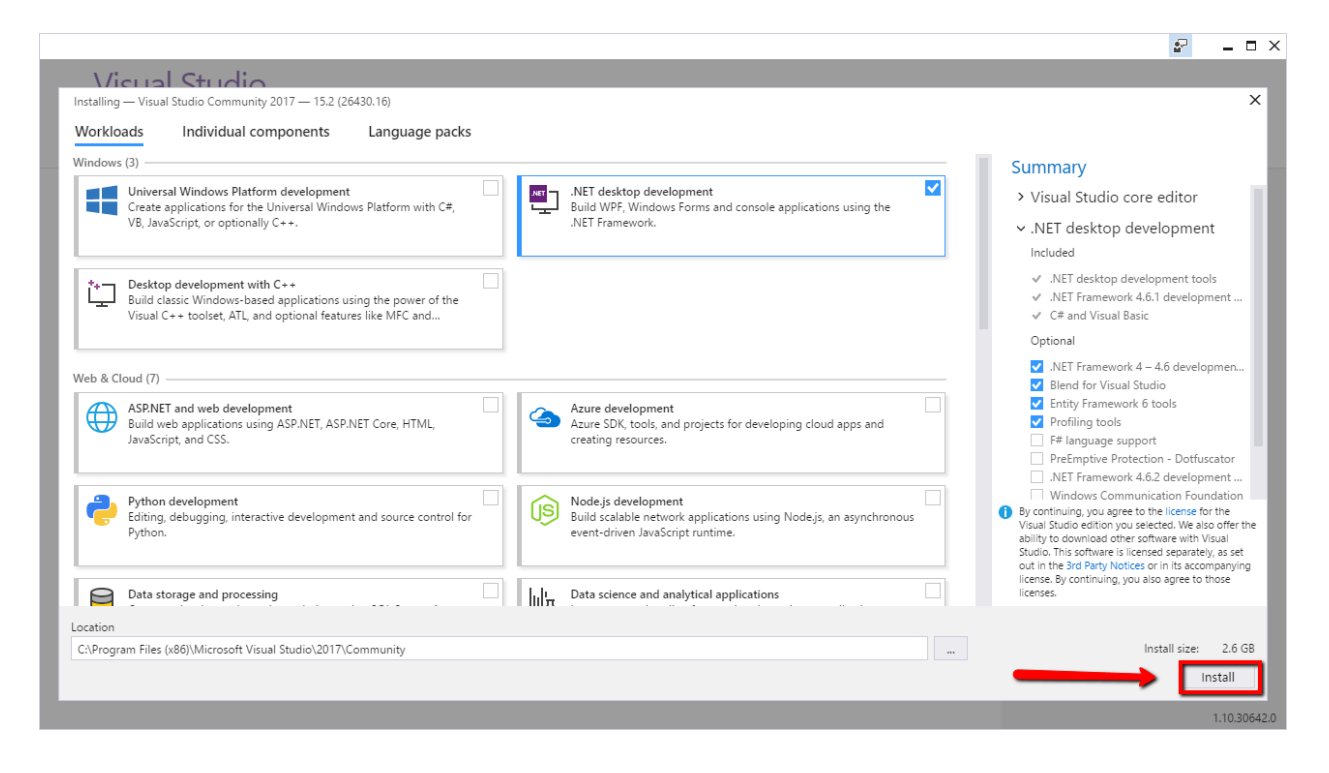

Wait for Visual Studio Community 2017 to install

| Products                                                                                                    |                                                                                                    |                                                                                                    |
|----------------------------------------------------------------------------------------------------|----------------------------------------------------------------------------------------------------|----------------------------------------------------------------------------------------------------|
| Installed<br>Visual Studio Community 2017<br>Acquiring Microsoft.VisualStudio.Connected<br>0%<br>Applying Microsoft.VisualStudio.Setup.Configuration<br>0%<br>Cancel                 |                                                                                                    | Welcome!<br>We invite you to go online to hone your s<br>and find additional tools to support your<br>development workflow.<br>Learn<br>Whether you're new to development or a<br>experienced developer, we have you cove<br>with our tutorials, videos, and sample coo<br>Marketplace<br>Use Visual Studio extensions to add supp<br>for new technologies, integrate with othe<br>products and services, and fine-tune you<br>experience. |
| Available  Visual Studio Enterprise 2017  Microsoft DevOps solution for productivity and coordination across teams of any size License terms   Release notes 152 (26430.16)  Install | Visual Studio Professional 2017 Professional developer tools and services for small teams License terms   Release notes 15.2 (26430.16) Install | Need some help?<br>Check out the Microsoft Developer<br>Community where developers provide<br>feedback and answers to many common<br>problems.<br>Get help from Microsoft at Visual Studio<br>Support                                                                                                    |

# Step 7: Select Launch to open Visual Studio Community 2017

| Visual Studio                                                                                                    |                                                                                                    |                                                                                                    |
|----------------------------------------------------------------------------------------------------|----------------------------------------------------------------------------------------------------|----------------------------------------------------------------------------------------------------|
| Products                                                                                                    |                                                                                                    |                                                                                                    |
| Installed<br>Visual Studio Community 2017<br>15.2 (26430.16)<br>Free, fully-featured IDE for students, open-source and<br>individual developers<br>Release notes<br>Modify Launch =  |                                                                                                    | Welcome!<br>We invite you to go online to hone your skit<br>dina additional tools to support your<br>development workflow.<br>Learn<br>Whether you're new to development or an<br>experimend developer, we have you covere<br>with our tutorials, videos, and sample code.<br>Marketplace<br>Use Visual Studio extensions to add suppor<br>for new technologies, integrate with other<br>products and services, and fine-tune your<br>experience. |
| Visual Studio Enterprise 2017<br>Microsoft DevOps solution for productivity and<br>coordination across teams of any size<br>License terms   Release notes 15.2 (26430.16)<br>Install | Visual Studio Professional 2017<br>Professional developer tools and services for small<br>teams<br>License terms   Release notes 152 (26430.16) | Peed some help?<br>Check out the Microsoft Developer<br>Community where developers provide<br>feedback and answers to many common<br>problems.<br>Get help from Microsoft at Visual Studio<br>Support                                                                                                    |